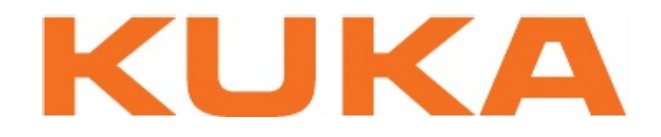

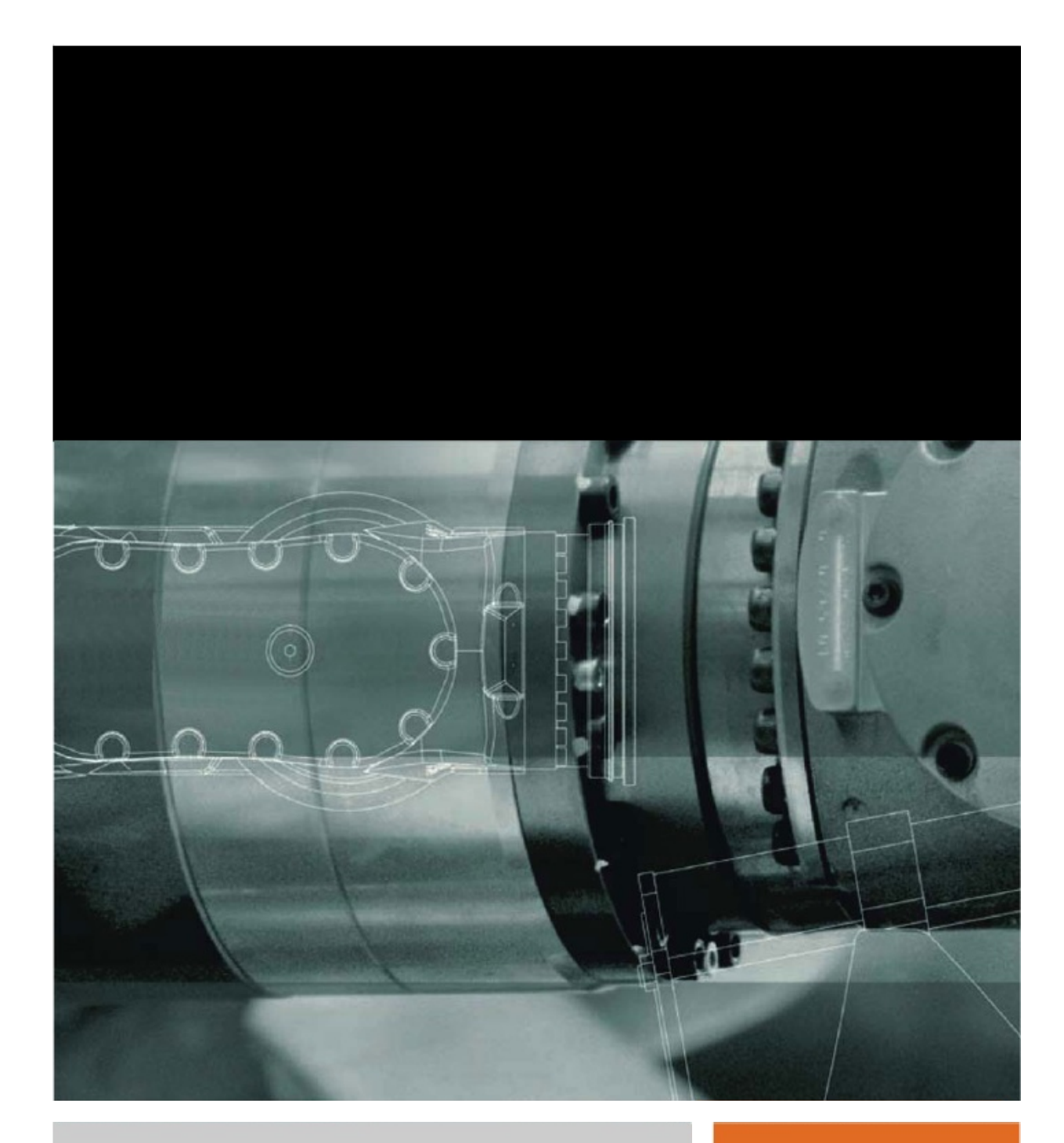

Issued: 21.01.2014

Version: KR C4 EtherCAT Bridge V1

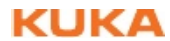

© Copyright 2014 KUKA Roboter GmbH Zugspitzstraße 140 D-86165 Augsburg Germany

This documentation or excerpts therefrom may not be reproduced or disclosed to third parties without the express permission of KUKA Roboter GmbH.

Other functions not described in this documentation may be operable in the controller. The user has no claims to these functions, however, in the case of a replacement or service work.

We have checked the content of this documentation for conformity with the hardware and software described. Nevertheless, discrepancies cannot be precluded, for which reason we are not able to guarantee total conformity. The information in this documentation is checked on a regular basis, however, and necessary corrections will be incorporated in the subsequent edition.

Subject to technical alterations without an effect on the function.

Translation of the original documentation

KIM-PS5-DOC

Publication: Book structure: Version: Pub KR C4 EtherCAT Bridge (PDF) en KR C4 EtherCAT Bridge V1.1 KR C4 EtherCAT Bridge V1

# Contents

| 1   | Introduction                                      | 5  |
|-----|---------------------------------------------------|----|
| 1.1 | Target group                                      | 5  |
| 1.2 | Industrial robot documentation                    | 5  |
| 1.3 | Representation of warnings and notes              | 5  |
| 1.4 | Trademarks                                        | 6  |
| 1.5 | Terms used                                        | 6  |
| 2   | Product description                               | 7  |
| 2.1 | Overview of EtherCAT bridge                       | 7  |
| 3   | Safety                                            | 9  |
| 4   | Configuration                                     | 11 |
| 4.1 | Overview                                          | 11 |
| 4.2 | Configuring the KR C4 as the primary controller   | 11 |
| 4.3 | Configuring the KR C4 as the secondary controller | 11 |
| 4.4 | "Slave settings" tab                              | 12 |
| 5   | Diagnosis                                         | 15 |
| 5.1 | Diagnosing the state                              | 15 |
| 6   | KUKA Service                                      | 17 |
| 6.1 | Requesting support                                | 17 |
| 6.2 | KUKA Customer Support                             | 17 |
|     | Index                                             | 25 |

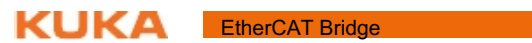

1 Introduction

# 1 Introduction

## 1.1 Target group

This documentation is aimed at users with the following knowledge and skills:

- Advanced KRL programming skills
- Advanced knowledge of the robot controller system
- Advanced knowledge of field buses
- Knowledge of WorkVisual

## 1.2 Industrial robot documentation

The industrial robot documentation consists of the following parts:

- Documentation for the manipulator
- Documentation for the robot controller
- Operating and programming instructions for the System Software
- Instructions for options and accessories
- Parts catalog on storage medium

Each of these sets of instructions is a separate document.

#### 1.3 Representation of warnings and notes

#### Safety

These warnings are relevant to safety and **must** be observed.

| A DANGER<br>are taken. | These warnings mean that it is certain or highly probable that death or severe injuries <b>will</b> occur, if no precautions |
|------------------------|----------------------------------------------------------------------------------------------------|
|                        | These warnings mean that death or severe injuries <b>may</b> occur, if no precautions are taken.                             |
|                        |                                                                                                    |
|                        | These warnings mean that minor injuries <b>may</b> occur. if                                                                 |

**CAUTION** no precautions are taken.

**NOTICE** These warnings mean that damage to property **may** occur, if no precautions are taken.

These warnings contain references to safety-relevant information or general safety measures. These warnings do not refer to individual hazards or individual pre-

cautionary measures.

This warning draws attention to procedures which serve to prevent or remedy emergencies or malfunctions:

**SAFETY** Procedures marked with this warning **must** be followed exactly.

Notes

These hints serve to make your work easier or contain references to further information.

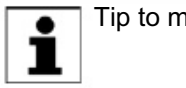

Tip to make your work easier or reference to further information.

KUKA

KUKA EtherCAT Bridge

1.4 Trademarks

Ether Ether is a trademark of Beckhoff Automation GmbH.

#### 1.5 Terms used

| Term       | Description                                                  |
|------------|--------------------------------------------------------------|
| PLC        | Programmable logic controller                                |
| WorkVisual | Configuration software from KUKA for field bus configuration |

## 2 Product description

### 2.1 Overview of EtherCAT bridge

EtherCAT bridge can be used to establish communication between an external controller (i.e. PLC) and a KR C4 if both controllers are configured as master in their bus line.

To make this possible, EtherCAT bridge must be configured as a slave on both sides. EtherCAT bridge forwards the received data from one line to the other. This enables the exchange of large amounts of data at the bus clock rate.

EtherCAT bridge consists of a bus coupler and the EtherCAT bridge terminal. The controller connected to the bus coupler is the primary controller. The controller connected to the bridge terminal is the secondary controller. Which controller is configured as primary or secondary depends on which bus line the bridge terminal is mounted on.

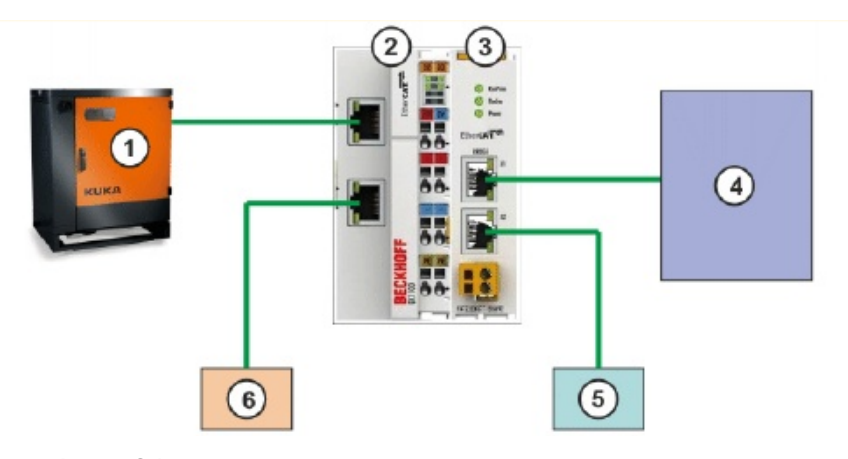

Fig. 2-1: KR C4 as the primary controller

- 1 KRC4 (primary controller)
- 2 Bus coupler (here: EK1100)
- 3 Bridge terminal EL6692
- 4 External controller (secondary controller)
- 5 EtherCAT device on the external controller
- 6 EtherCAT device on the KR C4

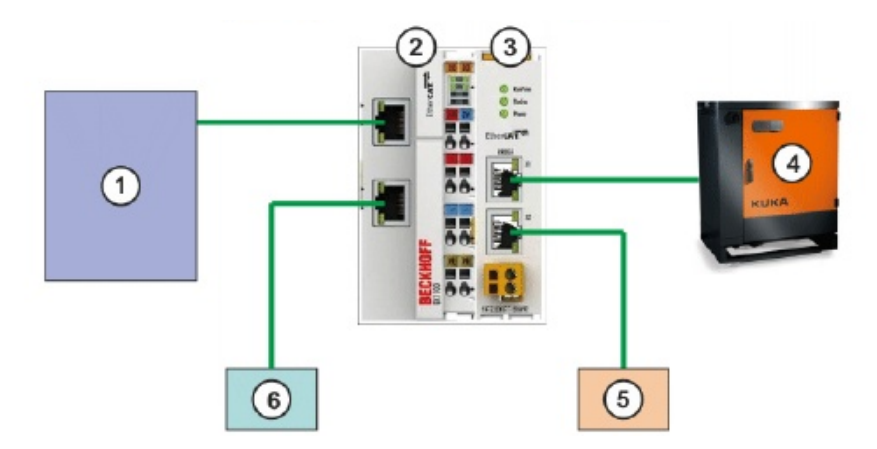

Fig. 2-2: Third-party controller as the primary controller

- 1 External controller (primary controller)
- 2 Bus coupler (here: EK1100)

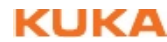

- 3 Bridge terminal EL6692
- 4 KRC4 (secondary controller)
- 5 EtherCAT device on the KR C4
- 6 EtherCAT device on the external controller

ConfigurationEtherCAT bridge is configured on a laptop or PC. The following software is re-<br/>quired for configuration:

WorkVisual 3.1

The requirements for installation of WorkVisual are contained in the WorkVisual documentation.

# 3 Safety

This documentation contains safety instructions which refer specifically to the product described here. The fundamental safety information for the industrial robot can be found in the "Safety" chapter of the operating or assembly instructions for the robot controller.

**WARNING** The "Safety" chapter in the operating instructions or assembly instructions of the robot controller must be observed. Death to persons, severe injuries or considerable damage to property may otherwise result.

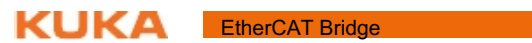

#### Configuration Δ

#### 4.1 **Overview**

The configuration depends on the whether the KR C4 is to be configured as the primary or secondary controller:

KR C4 as the primary controller

(>>> 4.2 "Configuring the KR C4 as the primary controller" Page 11)

KR C4 as the secondary controller

(>>> 4.3 "Configuring the KR C4 as the secondary controller" Page 11)

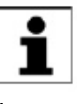

Information about procedures in WorkVisual is contained in the WorkVisual documentation. Information about procedures in the configuration software from the manufacturer of the higher-level controller can be found in the documentation for this configuration software.

#### 4.2 Configuring the KR C4 as the primary controller

Precondition

- Procedure
- A robot controller has been added and set as active.
- 1. Expand the tree structure of the robot controller on the Hardware tab in the Project structure window.
- 2. Right-click on Bus structure and select Add... from the context menu.
- 3. A window opens. Select the entry KUKA Extension Bus (SYS-X44) and confirm with **OK**. The entry is inserted in the tree structure.
- 4. Expand the tree structure as far as possible. Right-dick on EtherCAT and select Add... from the context menu.
- 5. A window opens. Select a bus coupler, e.g. EK1100 EtherCAT coupler (2A E-Bus), and confirm with OK. The bus coupler is inserted in the tree structure.
- 6. Expand the tree structure as far as possible. Right-click on **EBus** and select Add... from the context menu.
- 7. A window opens. Select the entry EL6692 EtherCAT bridge terminal (primary) and confirm with OK. The terminal is inserted in the tree structure.
- 8. Right-dick on the terminal and select **Settings...** from the context menu. A window opens with the settings.
- 9. Enter the number of inputs and outputs on the Slave settings tab. (>>> 4.4 ""Slave settings" tab" Page 12)
- 10. Save the settings by selecting OK.

#### 4.3 Configuring the KR C4 as the secondary controller

#### Precondition

A robot controller has been added and set as active.

Procedure

- 1. Expand the tree structure of the robot controller on the **Hardware** tab in the Project structure window.
- 2. Right-click on **Bus structure** and select **Add...** from the context menu.
- 3. A window opens. Select the entry KUKA Extension Bus (SYS-X44) and confirm with **OK**. The entry is inserted in the tree structure.
- 4. Expand the tree structure as far as possible. Right-dick on EtherCAT and select Add... from the context menu.

- 5. A window opens. Select the entry **EL6692 EtherCAT bridge terminal** (secondary) and confirm with **OK**. The terminal is inserted in the tree structure.
- 6. Right-click on the terminal and select **Settings...** from the context menu. A window opens with the settings.
- Enter the number of inputs and outputs on the Slave settings tab, inversely matching the settings for the primary terminal.
  (>>> 4.4 ""Slave settings" tab" Page 12)
- 8. Save the settings by selecting **OK**.

#### 4.4 "Slave settings" tab

| General Distributed clocks Process | ala objects Slave settings |  |
|------------------------------------|----------------------------|--|
| Inputs                             |                            |  |
| data type                          | Byte 🔹                     |  |
| number                             | 50                         |  |
| Outputs                            |                            |  |
| data type                          | Byte 💌                     |  |
| number                             | 20                         |  |
|                                    |                            |  |
|                                    |                            |  |
|                                    |                            |  |
|                                    |                            |  |

#### Fig. 4-1: "Slave settings" tab

| Box       | Description                                                                    |
|-----------|--------------------------------------------------------------------------------|
| Inputs    |                                                                                |
| Data type | Select the data type of the inputs.                                            |
|           | Bit                                                                            |
|           | Byte                                                                           |
|           | Word                                                                           |
|           | DWord                                                                          |
|           | LWord                                                                          |
|           | <b>Note</b> : The selected data type is displayed in the mapping editor.       |
| Number    | Enter the number of inputs.                                                    |
|           | <b>0</b> 59                                                                    |
|           | <b>Note</b> : For the <b>Bit</b> data type, the number must be divisible by 8. |
| Outputs   |                                                                                |

| Box       | Description                                                                    |
|-----------|--------------------------------------------------------------------------------|
| Data type | Select the data type of the outputs.                                           |
|           | Bit                                                                            |
|           | Byte                                                                           |
|           | Word                                                                           |
|           | DWord                                                                          |
|           | LWord                                                                          |
|           | <b>Note</b> : The selected data type is displayed in the mapping editor.       |
| Number    | Enter the number of outputs.                                                   |
|           | <b>0</b> 59                                                                    |
|           | <b>Note</b> : For the <b>Bit</b> data type, the number must be divisible by 8. |

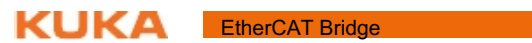

# 5 Diagnosis

### 5.1 Diagnosing the state

The state of the opposite bus line can be diagnosed with the signal **SYNC Inputs External device not connected**.

In the event of an error on the opposite bus line, the motion enable command is not canceled!

Procedure

The signal **SYNC Inputs External device not connected** is mapped to an output. The value that is returned at the output provides information regarding the state of the opposite bus line:

| Return value | Description                         |
|--------------|-------------------------------------|
| TRUE         | The opposite bus line has an error. |
| FALSE        | The opposite bus line is OK.        |

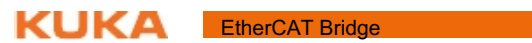

## 6 KUKA Service

### 6.1 Requesting support

| Introduction | This documentation provides information on operation and operator control,   |
|--------------|------------------------------------------------------------------------------|
|              | and provides assistance with troubleshooting. For further assistance, please |
|              | contact your local KUKA subsidiary.                                          |

Info

The following information is required for processing a support request:

- Model and serial number of the manipulator
- Model and serial number of the controller
- Model and serial number of the linear unit (if present)
- Model and serial number of the energy supply system (if present)
- Version of the system software
- Optional software or modifications
- Diagnostic package KrcDiag:
  - Additionally for KUKA Sunrise: Existing projects including applications For versions of KUKA System Software older than V8: Archive of the software (**KrcDiag** is not yet available here.)
- Application used
- External axes used
- Description of the problem, duration and frequency of the fault

## 6.2 KUKA Customer Support

| Availability | KUKA Customer Support is available in many countries. Please do not hesi-<br>tate to contact us if you have any questions. |
|--------------|----------------------------------------------------------------------------------------------------|
| Argentina    | Ruben Costantini S.A. (Agency)                                                                                             |
|              | Luis Angel Huergo 13 20                                                                                                    |
|              | Parque Industrial                                                                                                    |
|              | 2400 San Francisco (CBA)                                                                                                   |
|              | Argentina                                                                                                    |
|              | Tel. +54 3564 421033                                                                                                    |
|              | Fax +54 3564 428877                                                                                                    |
|              | ventas@costantini-sa.com                                                                                                   |
| Australia    | Headland Machinery Pty. Ltd.                                                                                               |
|              | Victoria (Head Office & Showroom)                                                                                          |
|              | 95 Highbury Road                                                                                                    |
|              | Burwood                                                                                                    |
|              | Victoria 31 25                                                                                                    |
|              | Australia                                                                                                    |
|              | Tel. +61 3 9244-3500                                                                                                    |
|              | Fax +61 3 9244-3501                                                                                                    |
|              | vic@headland.com.au                                                                                                    |
|              | www.headland.com.au                                                                                                    |
|              |                                                                                                    |

KUKA EtherCAT Bridge

| Belgium | KUKA Automatisering + Robots N.V.<br>Centrum Zuid 1031<br>3530 Houthalen<br>Belgium<br>Tel. +32 11 516160<br>Fax +32 11 526794<br>info@kuka.be<br>www.kuka.be                                                                                                    |
|---------|----------------------------------------------------------------------------------------------------|
| Brazil  | KUKA Roboter do Brasil Ltda.<br>Travessa Claudio Armando, nº 171<br>Bloco 5 - Galpões 51/52<br>Bairro Assunção<br>CEP 09861-7630 São Bernardo do Campo - SP<br>Brazil<br>Tel. +55 11 4942-8299<br>Fax +55 11 2201-7883<br>info@kuka-roboter.com.br<br>www.kuka-roboter.com.br |
| Chile   | Robotec S.A. (Agency)<br>Santiago de Chile<br>Chile<br>Tel. +56 2 331-5951<br>Fax +56 2 331-5952<br>robotec@robotec.cl<br>www.robotec.cl                                                                                                    |
| China   | KUKA Robotics China Co.,Ltd.<br>Songjiang Industrial Zone<br>No. 388 Minshen Road<br>201612 Shanghai<br>China<br>Tel. +86 21 6787-1888<br>Fax +86 21 6787-1803<br>www.kuka-robotics.cn                                                                                        |
| Germany | KUKA Roboter GmbH<br>Zugspitzstr. 140<br>86165 Augsburg<br>Germany<br>Tel. +49 821 797-4000<br>Fax +49 821 797-1616<br>info@kuka-roboter.de<br>www.kuka-roboter.de                                                                                                    |

| France | KUKA Automatisme + Robotique SAS<br>Techvallée<br>6, Avenue du Parc<br>91140 Villebon S/Yvette<br>France<br>Tel. +33 1 6931660-0<br>Fax +33 1 6931660-1<br>commercial@kuka.fr<br>www.kuka.fr                                                  |
|--------|----------------------------------------------------------------------------------------------------|
| India  | KUKA Robotics India Pvt. Ltd.<br>Office Number-7, German Centre,<br>Level 12, Building No 9B<br>DLF Cyber City Phase III<br>122 002 Gurgaon<br>Haryana<br>India<br>Tel. +91 124 4635774<br>Fax +91 124 4635773<br>info@kuka.in<br>www.kuka.in |
| ltaly  | KUKA Roboter Italia S.p.A.<br>Via Pavia 9/a - int.6<br>10098 Rivoli (TO)<br>Italy<br>Tel. +39 011 959-5013<br>Fax +39 011 959-5141<br>kuka@kuka.it<br>www.kuka.it                                                                             |
| Japan  | KUKA Robotics Japan K.K.<br>YBP Technical Center<br>134 Godo-cho, Hodogaya-ku<br>Yokohama, Kanagawa<br>240 0005<br>Japan<br>Tel. +81 45 744 7691<br>Fax +81 45 744 7696<br>info@kuka.co.jp                                                    |
| Canada | KUKA Robotics Canada Ltd.<br>6710 Maritz Drive - Unit 4<br>Mississauga<br>L5W 0A1<br>Ontario<br>Canada<br>Tel. +1 905 670-8600<br>Fax +1 905 670-8604<br>info@kukarobotics.com<br>www.kuka-robotics.com/canada                                |

# 6 KUKA Service KUKA

| Korea    | KUKA Robotics Korea Co. Ltd.<br>RIT Center 306, Gyeonggi Technopark<br>1271-11 Sa 3-dong, Sangnok-gu<br>Ansan City, Gyeonggi Do<br>426-901<br>Korea<br>Tel. +82 31 501-1451<br>Fax +82 31 501-1461<br>info@kukakorea.com                                   |
|----------|----------------------------------------------------------------------------------------------------|
| Malaysia | KUKA Robot Automation Sdn Bhd<br>South East Asia Regional Office<br>No. 24, Jalan TPP 1/10<br>Taman Industri Puchong<br>47100 Puchong<br>Selangor<br>Malaysia<br>Tel. +60 3 8061-0613 or -0614<br>Fax +60 3 8061-7386<br>info@kuka.com.my                  |
| Mexico   | KUKA de México S. de R.L. de C.V.<br>Progreso #8<br>Col. Centro Industrial Puente de Vigas<br>Tlalnepantla de Baz<br>54020 Estado de México<br>Mexico<br>Tel. +52 55 5203-8407<br>Fax +52 55 5203-8148<br>info@kuka.com.mx<br>www.kuka-robotics.com/mexico |
| Norway   | KUKA Sveiseanlegg + Roboter<br>Sentrumsvegen 5<br>2867 Hov<br>Norway<br>Tel. +47 61 18 91 30<br>Fax +47 61 18 62 00<br>info@kuka.no                                                                                                    |
| Austria  | KUKA Roboter Austria GmbH<br>Regensburger Strasse 9/1<br>4020 Linz<br>Austria<br>Tel. +43 732 784752<br>Fax +43 732 793880<br>office@kuka-roboter.at<br>www.kuka-roboter.at                                                                                |

| Poland      | KUKA Roboter Austria GmbH<br>Spółka z ograniczoną odpowiedzialnością<br>Oddział w Polsce<br>UI. Porcelanowa 10<br>40-246 Katowice<br>Poland<br>Tel. +48 327 30 32 13 or -14<br>Fax +48 327 30 32 26<br>ServicePL@kuka-roboter.de |
|-------------|----------------------------------------------------------------------------------------------------|
| Portugal    | KUKA Sistemas de Automatización S.A.<br>Rua do Alto da Guerra n° 50<br>Armazém 04<br>2910 011 Setúbal<br>Portugal<br>Tel. +351 265 729780<br>Fax +351 265 729782<br>kuka@mail.telepac.pt                                         |
| Russia      | KUKA Robotics RUS<br>Werbnaja ul. 8A<br>107143 Moskau<br>Russia<br>Tel. +7 495 781-31-20<br>Fax +7 495 781-31-19<br>info@kuka-robotics.ru<br>www.kuka-robotics.ru                                                                |
| Sweden      | KUKA Svetsanläggningar + Robotar AB<br>A. Odhners gata 15<br>421 30 Västra Frölunda<br>Sweden<br>Tel. +46 31 7266-200<br>Fax +46 31 7266-201<br>info@kuka.se                                                                     |
| Switzerland | KUKA Roboter Schweiz AG<br>Industriestr. 9<br>5432 Neuenhof<br>Switzerland<br>Tel. +41 44 74490-90<br>Fax +41 44 74490-91<br>info@kuka-roboter.ch<br>www.kuka-roboter.ch                                                         |

6 KUKA Service KUKA

## KUKA EtherCAT Bridge

| Spain          | KUKA Robots IBÉRICA, S.A.<br>Pol. Industrial<br>Torrent de la Pastera<br>Carrer del Bages s/n<br>08800 Vilanova i la Geltrú (Barcelona)<br>Spain<br>Tel. +34 93 8142-353<br>Fax +34 93 8142-950<br>Comercial@kuka-e.com<br>www.kuka-e.com                                        |
|----------------|----------------------------------------------------------------------------------------------------|
| South Africa   | Jendamark Automation LTD (Agency)<br>76a York Road<br>North End<br>6000 Port Elizabeth<br>South Africa<br>Tel. +27 41 391 4700<br>Fax +27 41 373 3869<br>www.jendamark.co.za                                                                                                    |
| Taiwan         | KUKA Robot Automation Taiwan Co., Ltd.<br>No. 249 Pujong Road<br>Jungli City, Taoyuan County 320<br>Taiwan, R. O. C.<br>Tel. +886 3 4331988<br>Fax +886 3 4331948<br>info@kuka.com.tw<br>www.kuka.com.tw                                                                         |
| Thailand       | KUKA Robot Automation (M)SdnBhd<br>Thailand Office<br>c/o Maccall System Co. Ltd.<br>49/9-10 Soi Kingkaew 30 Kingkaew Road<br>Tt. Rachatheva, A. Bangpli<br>Samutprakarn<br>10540 Thailand<br>Tel. +66 2 7502737<br>Fax +66 2 6612355<br>atika@ji-net.com<br>www.kuka-roboter.de |
| Czech Republic | KUKA Roboter Austria GmbH<br>Organisation Tschechien und Slowakei<br>Sezemická 2757/2<br>193 00 Praha<br>Horní Počernice<br>Czech Republic<br>Tel. +420 22 62 12 27 2<br>Fax +420 22 62 12 27 0<br>support@kuka.cz                                                               |

| NUNA | A | R U |
|------|---|-----|

| Hungary | KUKA Robotics Hungaria Kft.<br>Fö út 140<br>2335 Taksony<br>Hungary<br>Tel. +36 24 501609<br>Fax +36 24 477031<br>info@kuka-robotics.hu                                                               |
|---------|----------------------------------------------------------------------------------------------------|
| USA     | KUKA Robotics Corporation<br>51870 Shelby Parkway<br>Shelby Township<br>48315-1787<br>Michigan<br>USA<br>Tel. +1 866 873-5852<br>Fax +1 866 329-5852<br>info@kukarobotics.com<br>www.kukarobotics.com |
| UK      | KUKA Automation + Robotics<br>Hereward Rise<br>Halesowen<br>B62 8AN<br>UK<br>Tel. +44 121 585-0800<br>Fax +44 121 585-0900<br>sales@kuka.co.uk                                                        |

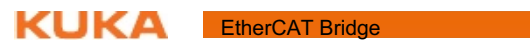

Index KUKA

# Index

### С

Configuration 11 Configuration, primary controller 11 Configuration, secondary controller 11

## D

Diagnosis 15 Documentation, industrial robot 5

#### I Introduction 5

Introduction

## Κ

KUKA Customer Support 17

### 0

Overview, EtherCAT bridge 7

## Ρ

PLC 6 Product description 7

# S

Safety 9 Safety instructions 5 Service, KUKA Roboter 17 Slave settings (tab) 12 State, diagnosing 15 Support request 17

## Т

Target group 5 Terms used 6 Terms, used 6 Trademarks 6

### w

Warnings 5 WorkVisual 6

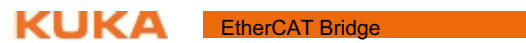

EtherCAT Bridge KUKA